### Accessing InteleConnect to View Radiology Images for Providers and Clinical Staff

#### Using InteleConnect

0

- Use to access radiology images rather than via the patient's chart.
- Use InteleConnect to view images from the following MHC facilities:
  - Cadillac Hospital

o Grayling Hospital

Charlevoix Hospital

- Kalkaska Memorial Health Center
  Munson Medical Center
- Paul Oliver Memorial Hospital
- Charlevoix Hospital
  Manistee Hospital
- Select My Apps on the Intranet (1), click InteleConnect (2) then log into InteleConnect (3).
  - 🔘 Cafeteria Menu Halogen HBI / Insight ✓ Daily Check-In Inteleconnect O CREED Munson Healthcare **KHA EPM Windows Client** 🕐 Employee Logo Gear Login Kronos - Munson 6.3 rblanchard 1 Events Calendar LAB - Tera Term ..... Hission | Vision | Values MVP Program Stay logged into InteleConnect for your shift MyApps to access images quickly.
- Enter the patient's name or MRN. Select the drop-down triangle to add DOB.

InteleConnect.EV

Search patient name, id, accession, or MRN Searching for patients with compound names?

- Accessing InteleConnect from Meditech
- To access InteleConnect from within Meditech:
  - Click global icon bottom right corner on screen.

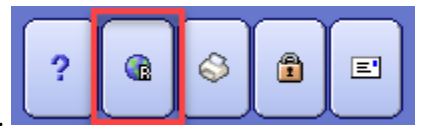

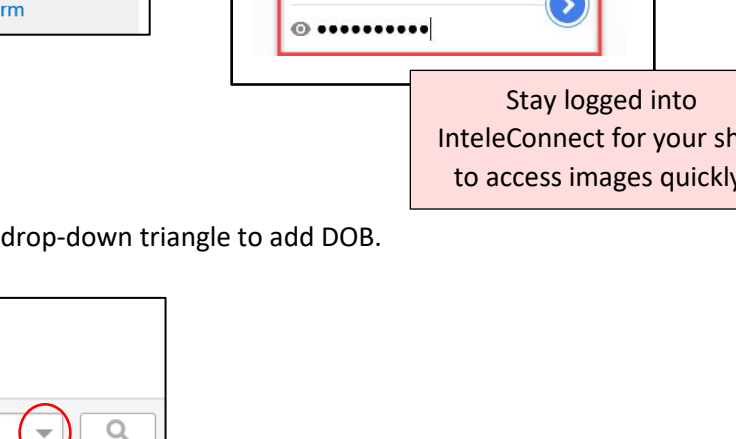

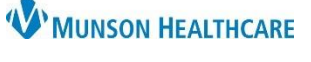

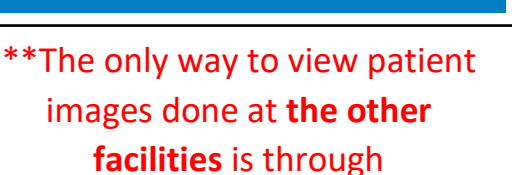

InteleConnect.

JOB AID

1 of 3

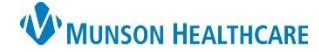

## Accessing InteleConnect to View Radiology Images for Providers and Clinical Staff

JOB AID

• **Click** on the External Links.

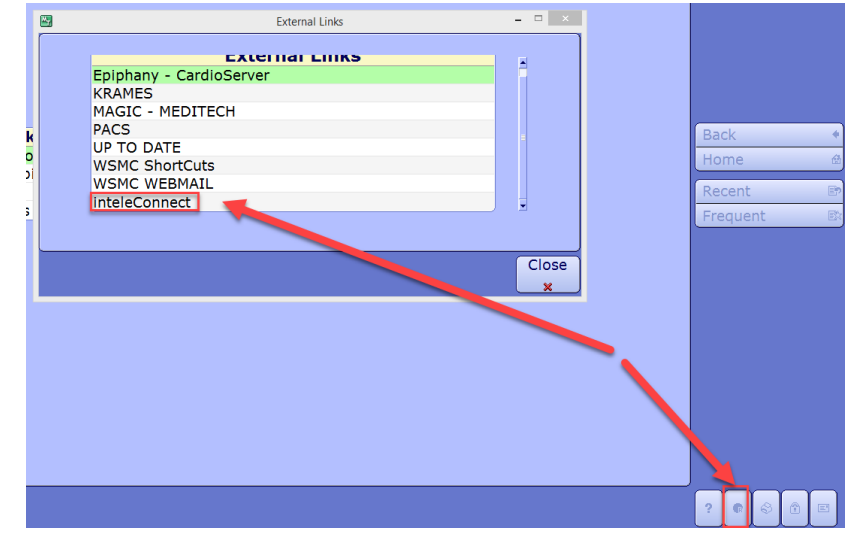

• Link will open InteleConnect.

| Munson Healthcare    |
|----------------------|
| ± µsemame            |
| Password             |
| Forgot Password?     |
| Apply for an account |

#### Viewing Images

• Click on any exam.

| Zzzzradiologyuseonly, Do N<br>DOB: 1976-Nov-02 (43 Y) Gender: Femal | lot Use<br>le Patient ID: 499664 |                |                     |              |                    |
|---------------------------------------------------------------------|----------------------------------|----------------|---------------------|--------------|--------------------|
| Exam Description                                                    | Exam Date                        | Radiologist    | Order Status        | Organization | Image Availability |
| Interventi NEURO IR PROCEDURE                                       | 2020-Aug-07 09:24 AM             | Damiano, Sarah | Final Report (ZZ)   | MMC          | NO IMAGES          |
| US OB COMPLETE                                                      | 2020-Jul-24 11:31 AM             |                | Order Complete (CM) | MMC          | ONLINE             |
| US OB 1ST TRIMESTER                                                 | 2020-Jul-24 11:30 AM             |                | Order Complete (CM) | MMC          | ONLINE             |
|                                                                     |                                  |                | _                   |              |                    |

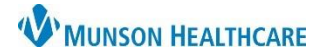

# Accessing InteleConnect to View Radiology Images for Providers and Clinical Staff

JOB AID

• The exam window opens to view images and reports.

| View PDF Launo                                                         | ch InteleViewer Grant Access Add Impression Edit      |                                                                                                    |
|------------------------------------------------------------------------|-------------------------------------------------------|----------------------------------------------------------------------------------------------------|
| DX CHEST 2 V                                                           | A.D. <i>(</i>                                         | 144 (146 (146 - 146 - 14 |
| Priority                                                               | A KOUTINE                                             | Click on the image to                                                                                                    |
| Accession Number                                                       |                                                       | view in full screen                                                                                                    |
| Organization                                                           | MMC                                                   |                                                                                                    |
| Status                                                                 | Final Report (ZZ)                                     |                                                                                                    |
| Study Date                                                             | 2020-Mar-09 02:20 AM                                  | and the second second s |
| Radiologist                                                            | Cousins, Doreen                                       | (1 imane)                                                                                                    |
| Location                                                               | MMC RAD MAIN                                          | (i inage)                                                                                                    |
| HISTORY:<br>test<br>COMPARISON:<br>None<br>TECHNIQUE:                  |                                                       |                                                                                                    |
| FINDINGS:<br>Lungs: Normal.<br>Cardiomediastinals<br>Additional Commer | ι.<br>silhouette: Within normal limits.<br>ιts: None. |                                                                                                    |
| IMPRESSION:                                                            |                                                       |                                                                                                    |